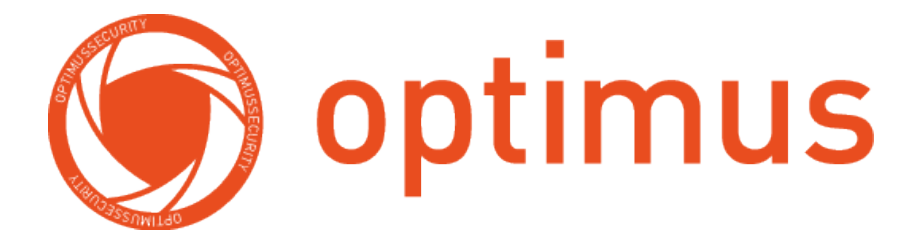

# Руководство пользователя

# MDVR-2041 3G/Glonass\_v.1

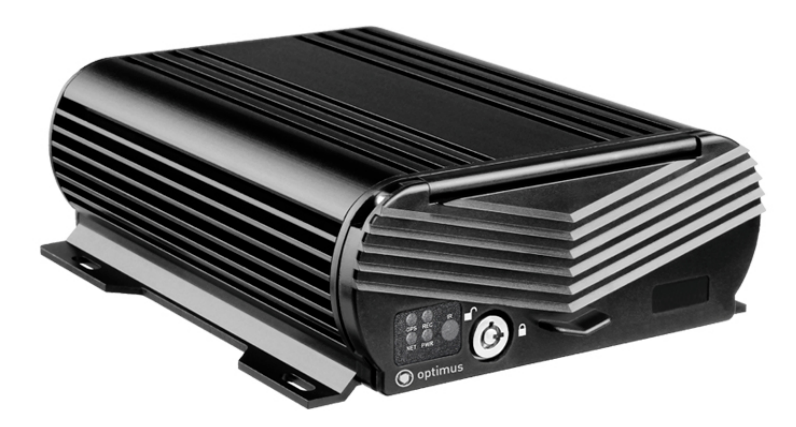

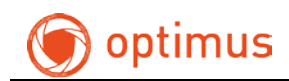

#### Содержание

| 1. Быстрый старт                          | 3  |
|-------------------------------------------|----|
| 2. Питание                                | 3  |
| 3. Авторизация                            | 4  |
| 4. Главное меню                           | 5  |
| 5. Настройки системы                      | 6  |
| 5.1 Настройки даты и времени              | 7  |
| 5.2 Настройки записи                      | 7  |
| 5.3 Воспроизведение архива                | 8  |
| 5.4 Управление диском                     | 9  |
| 5.5 Контроль учетных записей              | 10 |
| 5.6 Информация ТС                         | 11 |
| 5.7 Настройка сети                        | 12 |
| <ol><li>Б. Тревожный вход/выход</li></ol> | 12 |

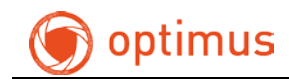

## 1. Быстрый старт

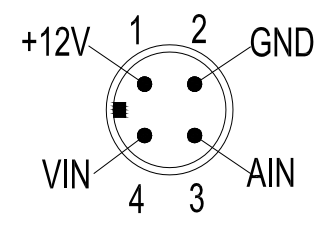

1. 12В питание камеры. 2. Ground. 3. Аудио-вход. 4. Видео-вход.

#### Задняя панель.

| Интерфейс             | Обозначение     | Функция                                                                                   |  |  |  |
|-----------------------|-----------------|-------------------------------------------------------------------------------------------|--|--|--|
|                       | на корпусе      |                                                                                           |  |  |  |
| Питание               | DC8-36B         | Коннекторы для подключения основного питания (красный контакт +, черный контакт -, желтый |  |  |  |
|                       |                 | контакт для запуска от ключа зажигания<br>автотранспорта)                                 |  |  |  |
| Видео / аудио<br>вход | AV IN1-4        | +12V 1 2 GND<br>VIN 4 3 AIN<br>Видео / аудио вход                                         |  |  |  |
| Видео выход           | VGA / Video Out | Разъем для подключения монитора                                                           |  |  |  |
| Аудио выход           | AV-Out          | Разъем для подключения аудиосистемы                                                       |  |  |  |
| Ю/Тревога             | IO/ALARM        | IO/Тревожный вход\выход                                                                   |  |  |  |
| USB                   | USB             | Подключение usb-мыши, flash-накопителя                                                    |  |  |  |

#### 2. Питание

1) Перед подключением питания в регистратор убедитесь, что напряжение не превышает 36В.

2) Желтый кабель должен быть подключен на контакт АСС в вашем транспорте, для запуска и выключения от ключа зажигания.

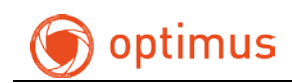

## 3. Авторизация

После подключения питания нажмите клавишу «Меню» для авторизации на устройстве.

(По умолчанию на устройстве пароль отсутствует).

| USER LOGIN                               |  |  |  |
|------------------------------------------|--|--|--|
| DEVICE ID: 000000 (000000)<br>PASSWORD : |  |  |  |
| Input user or Admin password             |  |  |  |
| APPLY EXIT                               |  |  |  |

Рис.2 Авторизация

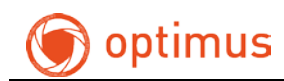

#### 4. Главное меню

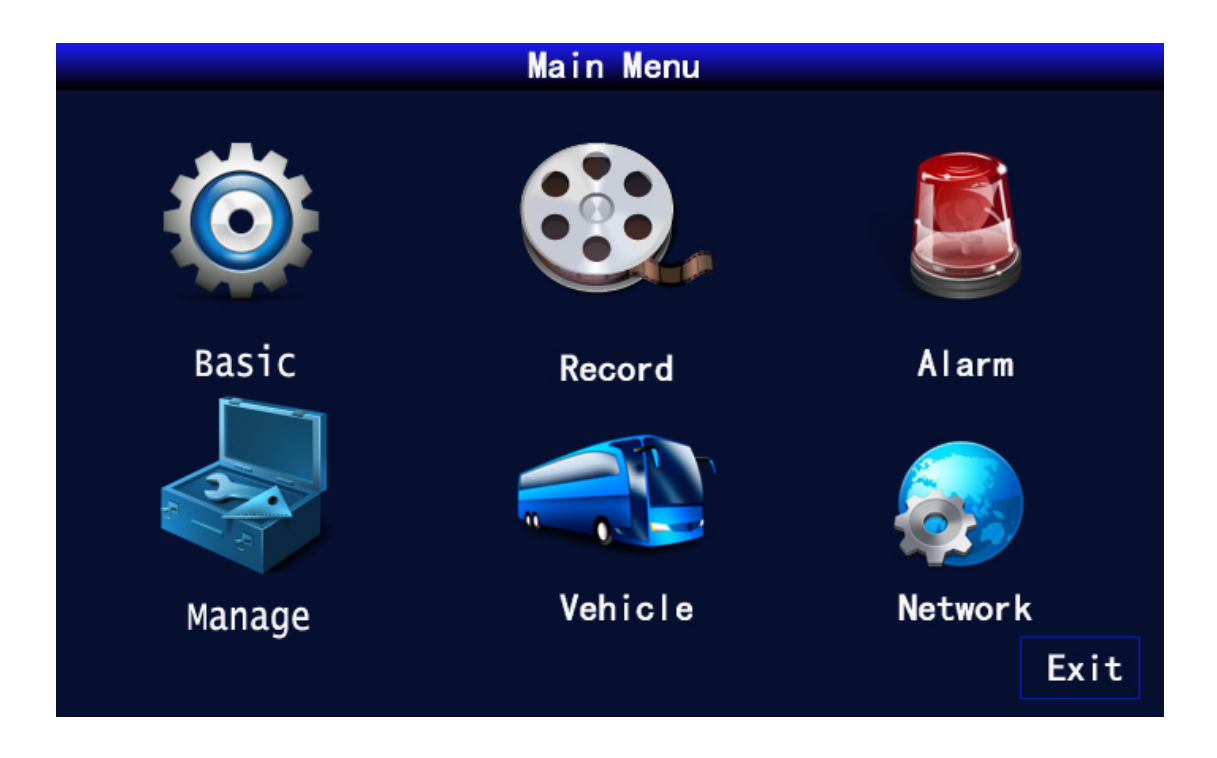

Рис.3 Главное меню

<Поиск>: воспроизведение видео

<Запись>: настройки записи архива.

<Настройки>: настройки даты\времени, сетевые настройки, РТZ, настройки тревоги, подключение внешних устройств.

- <Информация>: информация о системе
- <Авто>: настройка информации транспортного средства

<Просмотр>: настройки отображения видео

<Пароль>: управление учетных данных

<Выход>: выход из главного меню

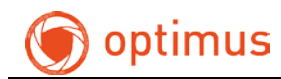

## 5. Настройки системы

| MAIN MENU-BASIC SETUP-SYSTEM SETUP |            |  |  |  |
|------------------------------------|------------|--|--|--|
| SYSTEM LANGUAGE                    | ENGLISH 🔽  |  |  |  |
| VGA RESOLUTION                     | PAL 🔽      |  |  |  |
| LOOP TIME                          | 000 (SEC)  |  |  |  |
|                                    |            |  |  |  |
|                                    |            |  |  |  |
| A                                  |            |  |  |  |
|                                    | APPLY EXIT |  |  |  |
|                                    |            |  |  |  |

Рис.4 Настройки системы

<Стандарт видео >: PAL/NTSC

<Разрешение VGA >: выбор разрешения дисплея

<Системный языка >: выбор языка интерфейса

<Тип камер >: выбор разрешения камер для 1-2 и 3-4 канала

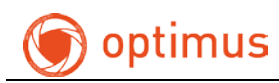

## 5.1 Настройки даты и времени

| MAIN MENU-BASIC SETUP-TIME SETUP |                                              |  |  |  |
|----------------------------------|----------------------------------------------|--|--|--|
| DATE                             | 2013-2-27 DATE FORMAT YY-MM-DD               |  |  |  |
| TIME                             | 11:19:51 <b>TIME FORMAT</b> 24HOURS <b>V</b> |  |  |  |
|                                  | GPSTIMING 🖌 AUTOTIME APPLY DATETIME          |  |  |  |
| DST                              | OFF V                                        |  |  |  |
|                                  |                                              |  |  |  |
| A                                |                                              |  |  |  |
|                                  | DEFAULT APPLY EXIT                           |  |  |  |
|                                  |                                              |  |  |  |

Рис.5 Настройки времени

Данное меню позволяет настроить дату и время, выбрать часовой пояс, формат даты и времени.

## 5.2 Настройки записи

| MAIN MENU-RECORD SETUP               |                   |       |       |       |  |  |
|--------------------------------------|-------------------|-------|-------|-------|--|--|
| CHANNEL                              | CH1               | СН2   | СН3   | CH4   |  |  |
| RECORD                               | ON 🔽              | ON 🔽  | ON 🔽  | ON 🔽  |  |  |
| RESOLUTION                           | CIF 🔽             | CIF 🔽 | CIF 🔽 | CIF 🔽 |  |  |
| BITRATE                              | L 🔽               | L 🔽   | L 🔽   | L 🔽   |  |  |
| FRAMERTE                             | 25 🔽              | 25 🔽  | 25 🔽  | 25 🔽  |  |  |
| QUALITY                              | 1                 | 1 🔽   | 1     | 1     |  |  |
| AUDIO ON REC. SIZE 30M               |                   |       |       |       |  |  |
| REC.MODE                             | REC.MODE POWER UP |       |       |       |  |  |
|                                      |                   |       |       |       |  |  |
| LOW STREAM CONFIG DEFAULT APPLY EXIT |                   |       |       |       |  |  |

Рис.6 Настройки записи

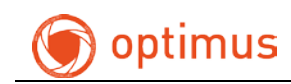

- 1. <Канал>: выбор канала для настройки записи
- 2. <Запись>: активация записи для канала
- 3. <Разрешение>: выбор разрешения для записи
- 4. «Количество кадров»: выбор количества кадров для записи (от 1 до 25)
- 5. «Битрейт»: задается выбором качества L/M/H (низкое/среднее/высокое)
- 6. <Размер>: интервал записи файла (от 3 до 120 минут)
- 8. <Режим записи>: выбор режима записи (при подаче питания / расписание)

#### 5.3 Воспроизведение архива

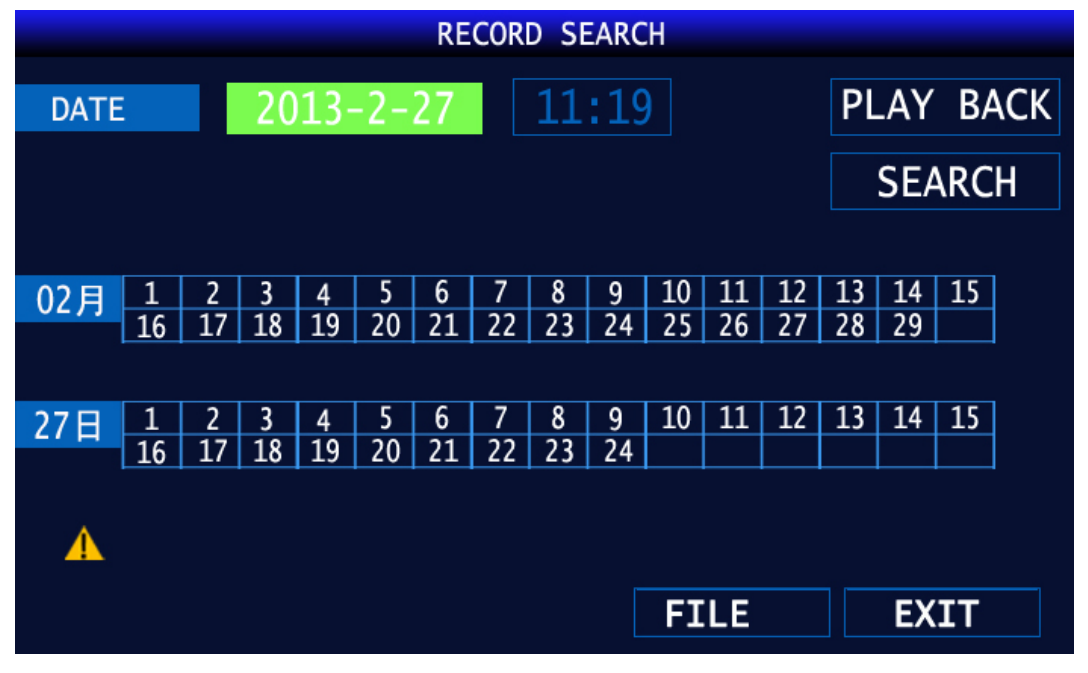

Рис.7 Поиск видео

Для воспроизведения архива выбрать номер канала, дату и время, далее нажать клавишу «Поиск».

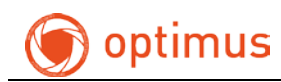

#### 5.4 Управление диском

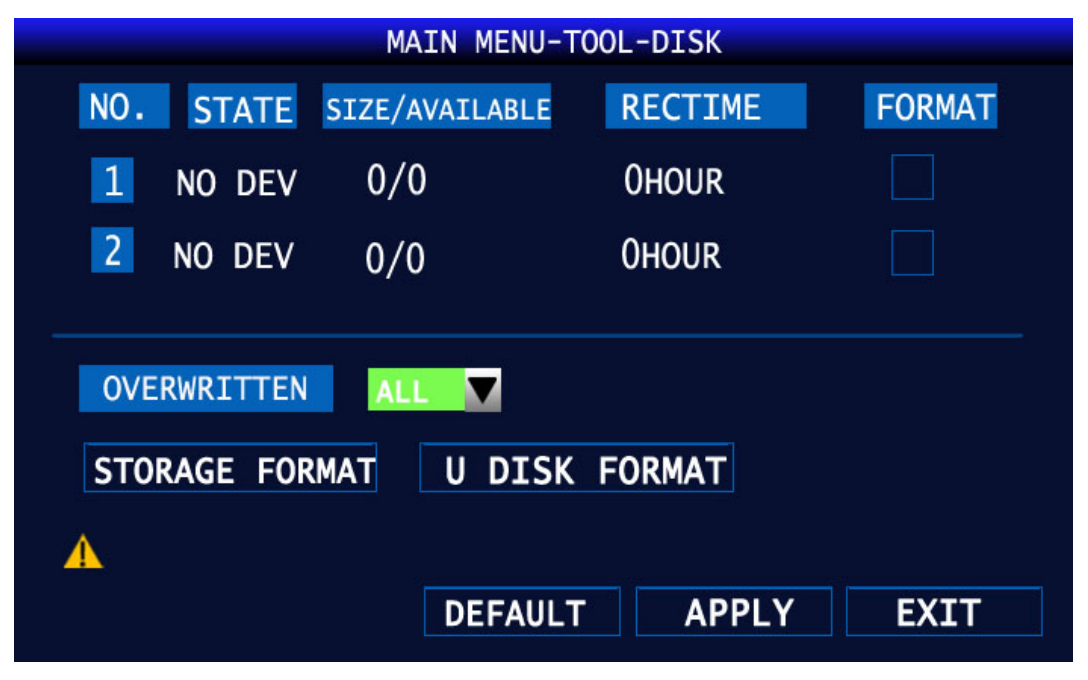

Рис.8 Управление внешними устройствами

Данное меню позволяет увидеть состояние подключенной SD-карты или HDD. Отображает статус подключения, объем, свободное место, количество часов записи. Меню перезапись позволяет настроить режим перезаписи (выключено / перезапись для всех устройств / хранение записи до заданного количества дней).

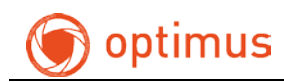

## 5.5 Контроль учетных записей

|              | MAIN MENU-PASSWORD | ) SETUP |      |
|--------------|--------------------|---------|------|
| DEVICE ID    | 000000             |         |      |
| USE PASSWORD | OFF 🔽              |         |      |
|              |                    |         |      |
|              |                    |         |      |
|              |                    |         |      |
|              |                    |         |      |
|              |                    |         |      |
|              |                    |         |      |
|              |                    | APPLY   | EXIT |

Рис.9 Изменение пароля

Используемый пароль по умолчанию отсутствует. Меню позволяет изменять пароль для администратора и пользователя.

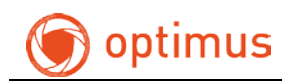

# 5.6 Информация ТС

| MAIN MENU-VEHICLE-BASIC SETUP |  |  |  |  |  |  |
|-------------------------------|--|--|--|--|--|--|
| VEHICLE NO. 00002             |  |  |  |  |  |  |
| COMPANY NAME                  |  |  |  |  |  |  |
| LICENSE NUMBER                |  |  |  |  |  |  |
| DRIVER' S NAME                |  |  |  |  |  |  |
| LINE NUMBER                   |  |  |  |  |  |  |
| Need super user to modify     |  |  |  |  |  |  |
| APPLY EXIT                    |  |  |  |  |  |  |

Рис.10 Информация об авто

<ID авто>: номер транспортного средства

<Компания>: название компании

<Номер лицензии>: номер лицензии

<Имя водителя>: информация о водителе

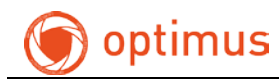

#### 5.7 Настройка сети

| MAIN MENU-BASIC SETUP-NETWORK SETUP |        |           |        |       |      |
|-------------------------------------|--------|-----------|--------|-------|------|
| TYPE                                |        | STATIC V  |        | CMS S | ETUP |
| MEDIA                               | PORT   | 09000     |        |       |      |
| WEB                                 | PORT   | 00080     |        |       |      |
| IP                                  | ADDESS | 192.168.0 | 01.007 |       |      |
| SUBNET                              | MASK   | 255.255.2 | 55.000 |       |      |
| GATEWAY                             | 1      | 192.168.0 | 03.001 |       |      |
| DNS                                 |        | 202.096.1 | 34.133 |       |      |
|                                     |        |           |        |       |      |
|                                     |        |           |        |       |      |
|                                     |        |           |        |       |      |
|                                     |        | DEF       | AULT   | APPLY | EXIT |
|                                     |        |           |        |       |      |

Рис.11 Настройка сети

<Тип>: выбор сетевого режима (DHCP/PPPOE/Статический адрес) <Медиа порт>: медиа порт регистратора <Веб порт>: веб порт регистратора <Состояние>: отображает текущее состояние подключения

# 6. Тревожный вход/выход

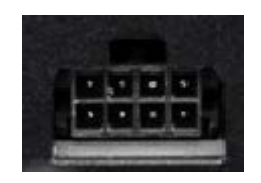

Рис.12 Интерфейс

Контакты ALM1-ALM4 используются для подключения тревожного входа. Контакт A-Out для подключения тревожного выхода. Контакты 485А-485В используются для подключения устройств PTZ. Сила тока на контакте A-Out составляет не больше 200мА. Для подключения устройств с большим значением используйте внешние реле.